# SOFTWARE

## Handleiding installatie HDNmodule

Versie 8.2

11 februari 2021

#### **DIAS Software B.V.**

Maria Montessorilaan 21 2719 DB Zoetermeer

Telefoon085 106 06 00Supportlijn085 106 06 60

Internet https://dias.nl

Copyright © 2021 DIAS B.V. All rights reserved.

Alle rechten voorbehouden. De informatie in dit document kan zonder enige waarschuwing vooraf worden gewijzigd en houdt geen enkele verplichting in voor DIAS. Niets uit deze uitgave mag verveelvoudigd worden, in een geautomatiseerd gegevensbestand opgeslagen worden, of openbaar gemaakt worden door middel van druk, fotokopie, microfilm of op welke wijze dan ook, hetzij elektronisch, hetzij mechanisch, zonder voorafgaande schriftelijke toestemming van de uitgever.

All rights reserved. No part of this book may be reproduced, stored in a retrieval system, or transmitted in any form, by print, microfilm, or by any other means, without written permission from the publisher.

#### Alle wijzigingen voorbehouden

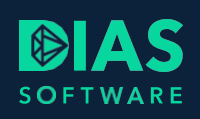

## Inhoudsopgave

| 1. | Ηſ   | DN-module met DIAS Advies Cloud    | 2 |
|----|------|------------------------------------|---|
| 2. | In   | stallatie HDN-module               | 3 |
| 3. | HI   | DN-certificaat verwerken           | 4 |
|    | 3.1. | Bestaand HDN-certificaat gebruiken | 6 |
| 4. | Aa   | anmelden bij softwareleverancier   | 9 |

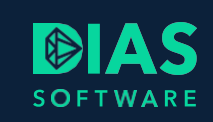

### 1. HDN-module met DIAS Advies Cloud

Om een HDN-aanvraag vanuit DIAS Advies Cloud digitaal te ondertekenen en om met HDN te communiceren, installeert u de HDN-module. Dit doet u in drie achtereenvolgende stappen:

- 1. Installatie HDN-module
- 2. HDN-certificaat verwerken
- 3. Aanmelden bij softwareleverancier

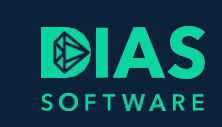

## 2. Installatie HDN-module

U installeert de HDN-module vanuit DIAS Advies Cloud.

- Kies in het lint voor Instellingen > Organisatie > Gebruikergegevens. Het venster Gebruiker wordt geopend.
- Klik op de knop HDN: U ziet een pop-up venster waarin u leest welke stappen u moet doorlopen.
- 3. Klik op *OK*.

U krijg een venster te zien waarin u wordt gevraagd om

- De HDN-module te installeren
- Een HDN-certificaat aan te vragen. U kunt ook uw huidige certificaat gebruiken.

| U | HDN-module                                                                                                    |
|---|----------------------------------------------------------------------------------------------------|
|   | U dient eerst de HDN-module te installeren en een certificaat aan te vragen<br>De HDN-module is nu gedownload en de installatie wordt opgestart. |
|   |                                                                                                    |

- 4. Klik op *OK* om de download te starten.
- 5. Na het downloaden wordt de installatie-wizard gestart.
- 6. Klik op de knop *Install* om de HDN-module te installeren op uw computer.
- 7. Als de installatie gereed is, krijgt u onderstaand verzoek te zien.

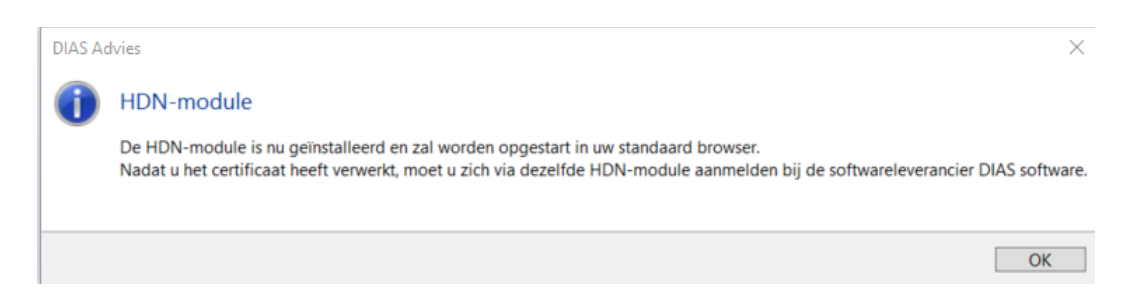

De HDN-module is nu geïnstalleerd en wordt opgestart in uw standaard browser. Nadat u het certificaat heeft verwerkt, moet u zich via dezelfde HDN-module aanmelden bij de softwareleverancier DIAS Software.

U kunt nu verder met het verwerken van het HDN-certificaat.

3

 $\times$ 

OK

### 3. HDN-certificaat verwerken

DIAS Advies

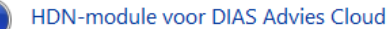

Voor het digitaal ondertekenen van een aanvraag vanuit DIAS Advies Cloud is de installatie van een HDN-module noodzakelijk op minimaal één pc waar u DIAS Advies Cloud gebruikt. Uw browser wordt geopend in de HDN-omgeving, volg de aanwijzingen en doorloop de stappen. U gaat een nieuw HDN-certificaat aanvragen. Een bestaand certificaat kan eveneens gebruikt worden maar lopende aanvragen in andere software kunnen dan niet meer afgehandeld worden. Nadat u een HDN-certificaat heeft aangevraagd of gekoppeld, dient u zich aan te melden bij de softwareleverancier Unit4.

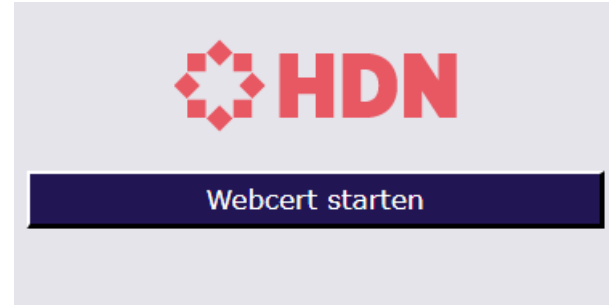

2. Klik op de knop Webcert starten.

 Klik op OK. Uw browser wordt geopend. U krijgt onderstaand venster te zien.

#### Let op!

Bij sommige browsers wordt u gevraagd toestemming te geven om de HDN-module te starten. Kies dan voor *Open HDN Webcert*.

3. Kies voor Nieuw Certificaat.

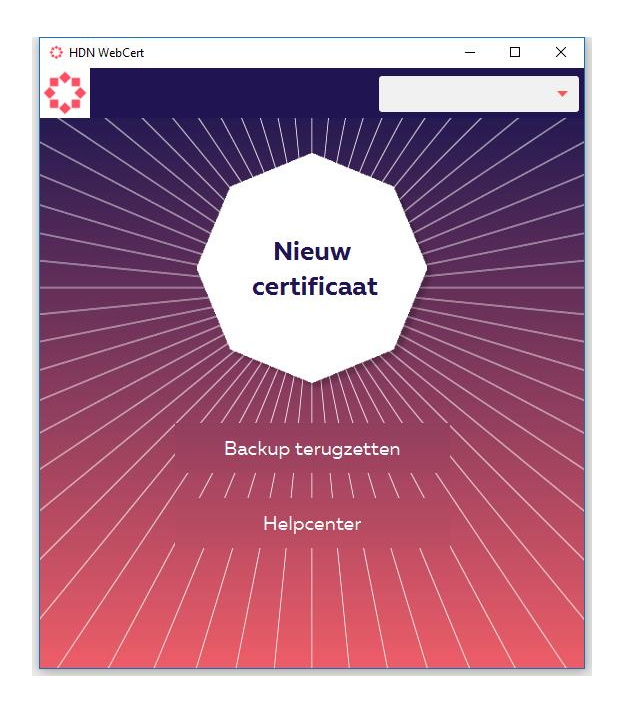

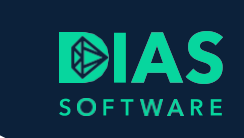

|              |                     | //// |                                       |             |           |
|--------------|---------------------|------|---------------------------------------|-------------|-----------|
| Organisatie  | ersoonlijk          | i    | 1. Aanvraag/ 2. Goed<br>Organisatie P | ersoonlijk  | $\square$ |
| Bedrijfsnaam |                     | - Î  | Organisatie 👔                         |             |           |
| KvK nummer   |                     |      | Aansluitnummer                        |             |           |
| Postadres    |                     |      | Pincode                               |             |           |
| Postcode     |                     |      |                                       |             |           |
| Plaats       |                     |      | Contactgegevens                       | i           |           |
| AFM nummer   |                     |      | Naam                                  |             |           |
|              | Ik heb geen AFM num | mer  | Telefoon                              | +31         |           |
| Naam         |                     |      | E-mail                                |             |           |
| Telefoon     | +31                 |      | Vul a u b 'Aansluitr                  | nummer' in. |           |

4. Vul de gevraagde gegevens in als u een nieuw certificaat wilt aanvragen.

- Kies voor *Subcertificaat aanvragen* als u al een organisatiecertificaat heeft en u een tweede certificaat nodig heeft voor een andere pc.
- Kies voor *Annuleren* om uw bestaande certificaat te gebruiken.

Wilt u uw bestaande HDN-certificaat gebruiken? Lees dan verder in het hoofdstuk Bestaand HDN-certificaat gebruiken.

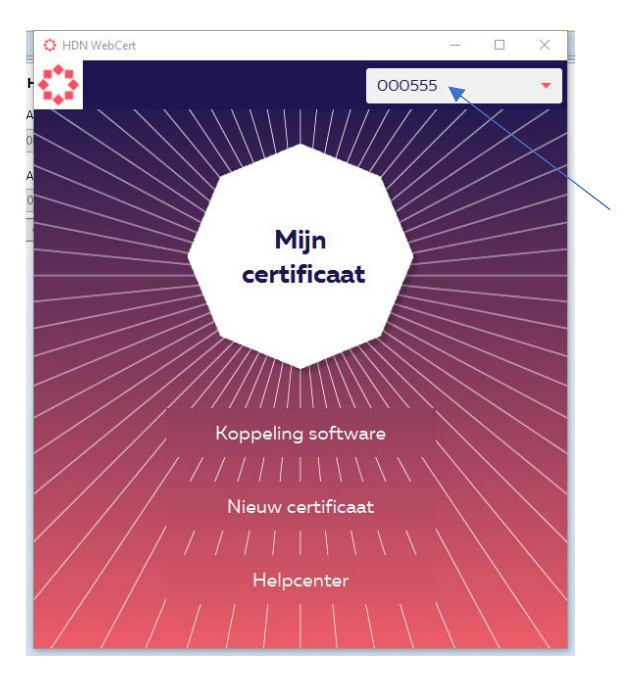

5. Selecteer uw certificaat in de lijst rechts bovenin.

U kunt verder met het aanmelden bij de Softwareleverancier. Zie hoofdstuk Aanmelden bij softwareleverancier

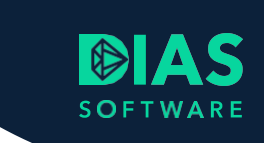

#### 3.1. Bestaand HDN-certificaat gebruiken

Om een bestaand HDN-certificaat te gebruiken, moet u van dit certificaat eerst een back-up maken op uw PC. Daarna kunt u het importeren. U doet dit als volgt:

1. Open het programma *HDN WebCert* op uw PC.

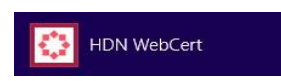

Het venster HDN WebCert wordt geopend.

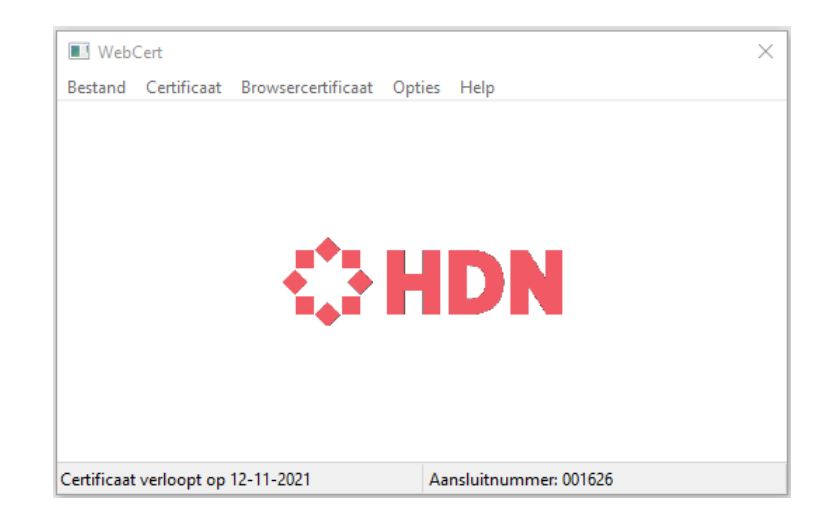

2. Kies in het menu voor *Browsercertificaat* en vervolgens voor *Exporteren*.

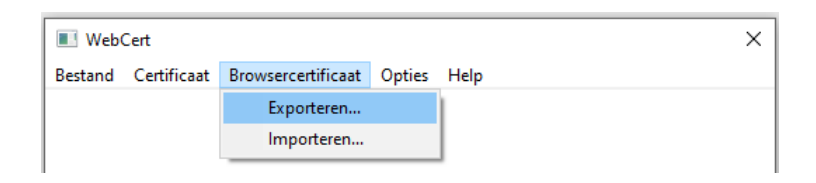

3. Vul een wachtwoord in en herhaal dit ter controle. Onthoudt uw wachtwoord.

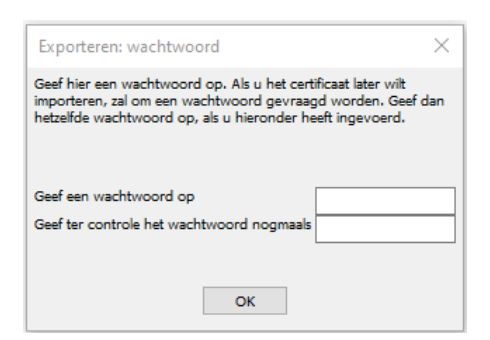

4. Kies voor *OK* om het certificaat exporteren.

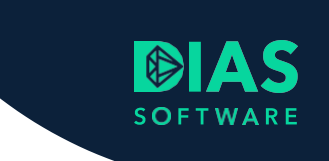

- 5. Sla het certificaat op, bijvoorbeeld in uw map *Documenten*.
- 6. U kunt het certificaat nu gebruiken in het programma *HDN WebCert* dat u zojuist heeft geïnstalleerd.

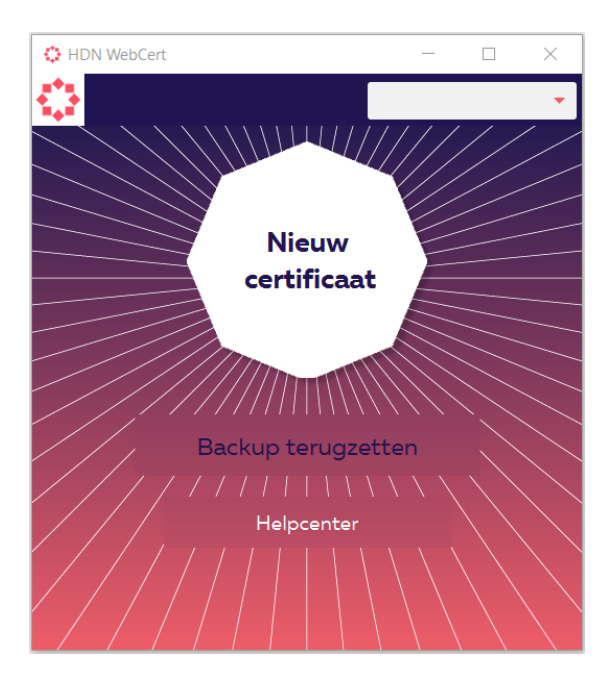

Kies in het menu van het venster HDN Webcert voor Back-up terugzetten.U krijgt het volgende venster te zien:

| 0   | HDN WebCert        |          | _           |           | × |
|-----|--------------------|----------|-------------|-----------|---|
| •   | <mark>}</mark><br> |          |             | ///       |   |
| /// | Certificaat bac    | kup teru | ıgzette     | n         |   |
|     | Certificaatbestand | Open be  | estand      |           |   |
|     | Wachtwoord         | [        |             |           |   |
|     |                    |          |             |           |   |
|     |                    |          |             |           |   |
|     | Annuleren          | Cer      | tificaat im | nporteren |   |

- 8. Klik op *Open bestand*.
- 9. Selecteer het certificaat dat u zojuist in de door u gekozen map heeft opgeslagen.
- 10. Vul uw wachtwoord in.

7

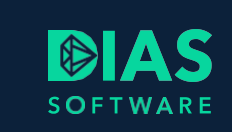

#### 11. Kies voor *Certificaat importeren*.

U krijgt een bevestiging te zien dat de import is geslaagd.

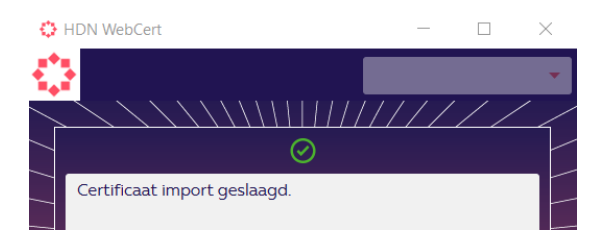

12. Klik op *OK*.

U kunt verder met het aanmelden bij de SaaS-provider. Zie hoofdstuk **Aanmelden bij** *softwareleverancier*.

#### Let op:

Nadat u het bestaande certificaat heeft verwerkt in DIAS Advies Cloud, moet u het certificaat op uw lokale versie van HDN via het eerder gebruikte programma van HDN, verwijderen. Kies beslist niet voor intrekken van het certificaat maar voor verwijderen!

| Aanvragen nieuw certificaat<br>Vernieuwen bestaand certificaat<br>Aanvragen TEST certificaat<br>Vernieuwen TEST certificaat |
|----------------------------------------------------------------------------------------------------|
| Vernieuwen bestaand certificaat<br>Aanvragen TEST certificaat<br>Vernieuwen TEST certificaat                                |
| Aanvragen TEST certificaat<br>Vernieuwen TEST certificaat                                                                   |
| Vernieuwen TEST certificaat                                                                                                 |
|                                                                                                    |
| Certificaat verwijderen                                                                                                    |
| Certificaat intrekken                                                                                                    |
| Certificaat activeren                                                                                                    |
|                                                                                                    |

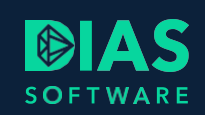

## 4. Aanmelden bij softwareleverancier

Om HDN-berichten te versturen en te ontvangen moet u zich aanmelden bij de softwareleverancier. Dit doet u als volgt:

- 1. Open het programma *HDN WebCert*. Als u de vorige stappen heeft gevolgd, staat het programma nog open.
- 2. Kies in het menu van het venster HDN WebCert voor Mijn certificaat

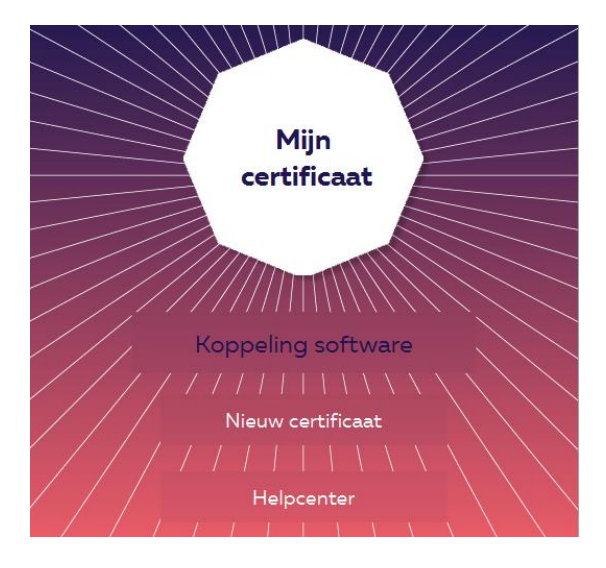

3. Kies vervolgens voor Koppeling software en vervolgens Aanmelden.

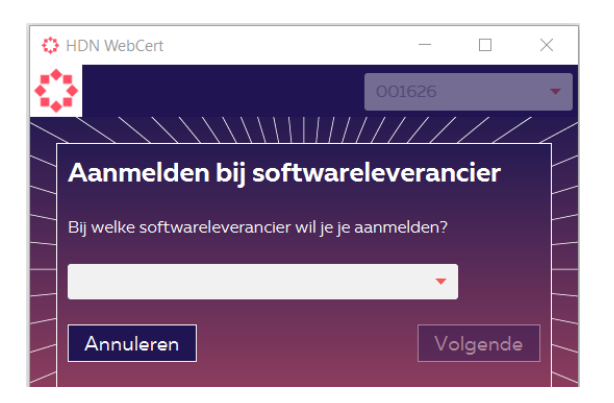

- 4. Open de lijst onder Bij welke softwareleverancier wil je je aanmelden?
- 5. Selecteer in de lijst DIAS Advies.
- 6. Klik op Volgende. Onderstaand venster wordt getoond:

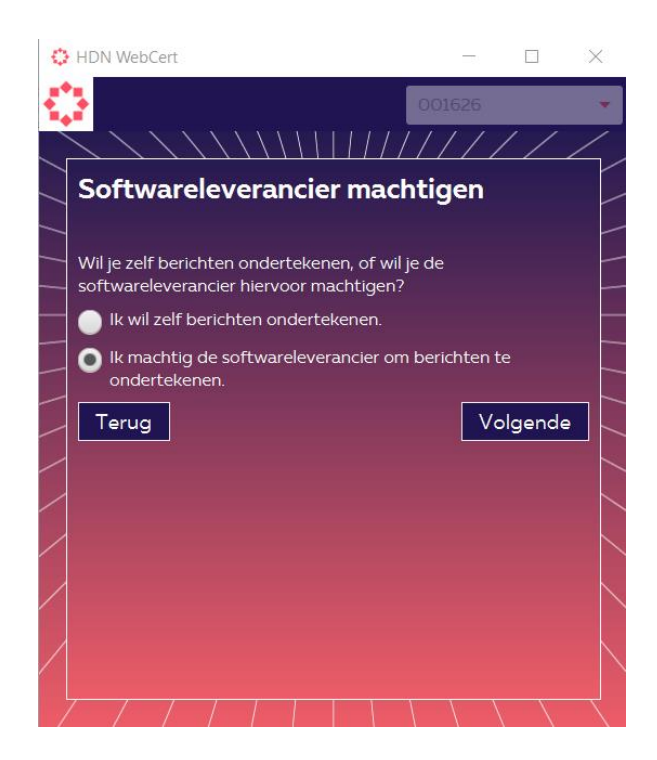

U kunt ervoor kiezen om bij het verzenden van ieder HDN-bericht zelf het bericht te ondertekenen of u kunt uw softwareleverancier machtigen om namens u de berichten te ondertekenen.

Kiest u voor het machtigen van uw softwareleverancier, dan kunnen berichten sneller verzonden worden omdat u deze niet hoeft te ondertekenen. Ook is het hierdoor niet nodig om het programma HDN WebCert op iedere pc waar DIAS Advies Cloud op gebruikt wordt te installeren. Deze optie heeft de voorkeur.

7. Maak een keuze en klik op Volgende:

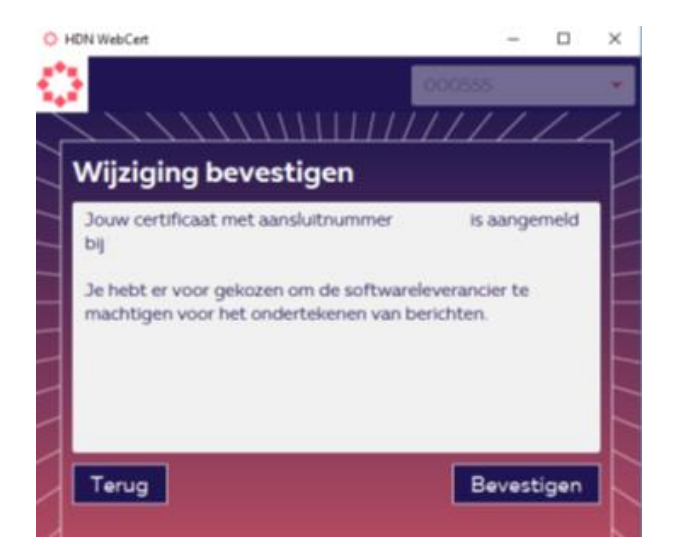

In het overzicht ziet u dat u met uw certificaat bent aangemeld bij softwareleverancier DIAS Advies en welke keuze u heeft gemaakt voor het ondertekenen van berichten.

10

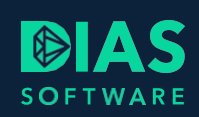

8. Klik op *Bevestigen*.

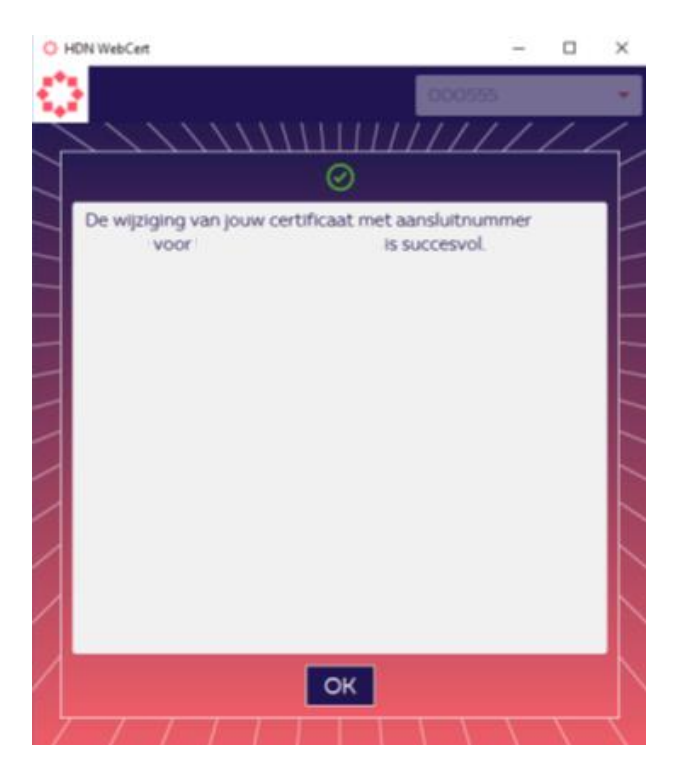

9. Klik op *OK*. Het volgende venster kunt u afsluiten.

U kunt vanaf nu HDN-aanvragen vanuit DIAS Advies Cloud versturen en HDN-berichten ontvangen.

# SOFTWARE

#### **DIAS Software B.V.**

Maria Montessorilaan 21 2719 DB Zoetermeer

Telefoon085 106 06 00Supportlijn085 106 06 60

Internet https://dias.nl

Copyright © 2021 DIAS B.V. All rights reserved.